Dieses Dokument enthält wichtige Informationen über die IWOXX ComTrace Hard- und Software, sowie deren Installation und Einrichtung. Bitte lesen Sie die Informationen in dieser Anleitung vor dem Einsatz von ComTrace aufmerksam durch.

# ComTrace

Bedienungsanleitung

IWOXX Software Development

Ausgabestand:

Februar 2017

Herausgeber:

IWOXX Software Development Dieter Wöllner Ehrenpreisstraße 35 86899 Landsberg am Lech Bavaria/Germany Fon +49 (0) 81 91 / 97 34 41 3 Fax: +49 (0) 81 91 / 97 34 41 4 Internet: http://www.iwoxx.de Email: mailto:info@iwoxx.de

# 1 Inhaltsverzeichnis

| 2 | Zwe  | eck d | dieser Anleitung                                                    | 3  |
|---|------|-------|---------------------------------------------------------------------|----|
| 3 | Idei | ntifi | kation                                                              | 4  |
|   | 3.1  | Ma    | arkenzeichen                                                        | 4  |
|   | 3.2  | Ту    | pkennzeichnung, Liefer-Nr., Version, Typ-Nr                         | 4  |
|   | 3.3  | Ad    | lresse des Herstellers/Lieferanten                                  | 5  |
|   | 3.4  | Erl   | klärung RoHS / ElektroG / WEEE                                      | 5  |
|   | 3.5  | Op    | otionale Extras                                                     | 7  |
| 4 | Pro  | duk   | tspezifikation                                                      | 9  |
|   | 4.1  | Fu    | nktionen und Anwendungsbereich                                      | 9  |
|   | 4.2  | 1.1   | Typische Anwendungsgebiete                                          | 9  |
|   | 4.2  | 1.2   | Installation der Software                                           | 11 |
|   | 4.2  | 1.3   | Installation der Hardware                                           | 18 |
|   | 4.2  | 1.4   | Einstellungen im Gerätemanager für die benutzten COM-Schnittstellen | 22 |
|   | 4.2  | 1.5   | Messaufbau (Beispiel 1) – DEE/DÜE-Verbindung (z.B. PC-Modem)        | 32 |
|   | 4.2  | 1.6   | Messaufbau (Beispiel 2) – DEE/DEE-Verbindung (z.B. PC-PC)           | 33 |
|   | 4.2  | Sic   | herer und korrekter Gebrauch                                        | 36 |
|   | 4.3  | Le    | istungsdaten und –bedingungen (Hardware und Software)               | 36 |
|   | 4.3  | 3.1   | Eigenschaften                                                       | 36 |
|   | 4.3  | 3.2   | Hardwareunterstützung                                               | 37 |
|   | 4.3  | 3.4   | Unterstützte Betriebssysteme/Technologien                           | 39 |
|   | 4.3  | 3.5   | Information über sichere Entsorgung                                 | 39 |
| 5 | Vor  | bere  | eitung des Produkts für den Gebrauch                                | 40 |
|   | 5.1  | Sic   | cherheitsmaßnahmen vor der Installation                             | 40 |
|   | 5.2  | Au    | spacken, sichere Entsorgung des Verpackungsmaterials                | 40 |
|   | 5.3  | Ins   | stallation und Montage                                              | 40 |
|   | 5.4  | La    | gerung und Schutz zwischen Intervallen normalen Gebrauchs           | 40 |

|   | 5.5   | Anbringungsort der Anleitungen              | 40 |
|---|-------|---------------------------------------------|----|
| 6 | Insta | andhaltung und Reinigung                    | 41 |
|   | 6.1   | Sicherheitsmaßnahmen                        | 41 |
|   | 6.2   | Vorbeugende Instandhaltung und Inspektion   | 41 |
|   | 6.3   | Instandhaltung und Reinigung durch Benutzer | 41 |
|   | 6.4   | Fehlzustandsdiagnose, Reparatur             | 41 |
|   | 6.5   | Unterstützung durch Kundendienst/Hersteller | 41 |
| 7 | Anh   | ang                                         | 42 |
|   | 7.1   | Abbildungsverzeichnis                       | 42 |

# 2 Zweck dieser Anleitung

Dieses Dokument soll Ihnen helfen, die Installation und Vorbereitung der gelieferten Hardware korrekt durchzuführen, um entsprechend einwandfreie Messergebnisse zu erhalten.

Die in einem ComTrace-Paket enthaltenen Hardware-Komponenten werden ebenso beschrieben wie zusätzlich lieferbare PC-/Notebook-Steckkarten. Diese optionalen Steckkarten ermöglichen Ihnen die Ausstattung Ihres PC oder Notebook mit den beiden für IWOXX ComTrace for Windows benötigten Standard-COM-Ports.

# 3 Identifikation

## 3.1 Markenzeichen

- Microsoft, MSN und Windows Vista sind Marken der Microsoft-Unternehmensgruppe.
- Windows ist ein eingetragenes Warenzeichen der Microsoft Corporation in den Vereinigten Staaten und anderen Ländern.

## 3.2 Typkennzeichnung, Liefer-Nr., Version, Typ-Nr.

| Bezeichnung                                 | Bestellnummer | Abbildung/Typenschild          |
|---------------------------------------------|---------------|--------------------------------|
| 1 x<br>ComTrace-COM-AB-Kabel                | 0320-082312   | Abb. 1: ComTrace-Com-AB-Kabel  |
| 1 x<br>ComTrace-TESTLINE-Kabel<br>/ 9polig  | 0320-082303   | Abb.2: TESTLINE-Kabel          |
| 1 x<br>ComTrace-TESTLINE-Kabel<br>/ 25polig | 0320-082304   | Wie 0320-082303, nur 25-polig! |

#### © IWOXX Software Development

| 3 x<br>RS232-Adapter<br>DSUB,9pol.St./25pol.Bu.  | 0320-082351 | Abb.3: RS232-Adapter 9/25pol- (Abb. Ähnlich) |
|--------------------------------------------------|-------------|----------------------------------------------|
| 1 x<br>RS232-Adapter<br>SUB,9pol.Bu. / 25pol.St. | 0320-082352 | Abb.4: RS232-Adapter 9/25pol- (Abb. Ähnlich) |

## 3.3 Adresse des Herstellers/Lieferanten

IWOXX Software Development Dieter Wöllner Ehrenpreisstrasse 35 86899 Landsberg am Lech Bavaria/Germany Fon +49 (0) 81 91 / 97 34 41 3 Fax: +49 (0) 81 91 / 97 34 41 4 Internet: http://www.iwoxx.de Email: info@iwoxx.de

## 3.4 Erklärung RoHS / ElektroG / WEEE

Erklärung zur Umsetzung der Richtlinie 2011/65/EU (RoHS) vom 8. Juni 2011 und des Elektro- und Elektronikgerätegesetzes (ElektroG) vom 16. März 2005 sowie der Waste Electrical and Electronic Equipment (WEEE) 2002/96/EC vom 27. Januar 2003

ElektroG: Ausfertigungsdatum 16. März 2005

© IWOXX Software Development

"Elektro- und Elektronikgerätegesetz vom 16. März 2005 (BGBl. I S. 762), das zuletzt durch Artikel 3 des Gesetzes vom 24. Februar 2012 (BGBl. I S. 212) geändert worden ist"

WEEE: in Kraft getreten am 01. Juni 2006

IWOXX Produkte enthalten nach unserer Kenntnis keine Stoffe in Konzentrationen, Zubereitungen oder Anwendungen, deren Inverkehrbringen entsprechend den geltenden Anforderungen der europäischen Richtlinie 2011/65/EU (RoHS) vom 08.06.2011 und dem deutschen Elektro- und Elektronikgerätegesetz (ElektroG) vom 24.02.2012 verboten ist. Des Weiteren enthalten IWOXX Produkte auch keine chromatierten Beschichtungen mit Chrom (VI) in der Oberfläche.

Die unter 3.2 aufgelisteten IWOXX Produkte sind Bauteile ohne eigenständige Funktion und unterliegen damit nicht RoHS / ElektroG / WEEE. Dazu gehören Kabel und Leitungen, konfektionierte Kabel und Leitungen, Verschraubungen, Schutzschlauchsysteme, Steckverbinder und Adapter.

## 3.5 Optionale Extras

Für die folgenden Produkte gilt die Erklärung "3.4 Erklärung RoHS / ElektroG / WEEE" nicht. Diese Produkte sind Produkte anderer Hersteller. Diese enthalten eine eigene herstellerspezifische Erklärung zu den vorgenannten Eigenschaften.

| Bezeichnung                                      | Bestellnummer | Abbildung/Typenschild                   |
|--------------------------------------------------|---------------|-----------------------------------------|
| EX-1332HMV USB-Adapter<br>2x seriell RS-232      | 1603-091511   |                                         |
|                                                  |               | e to a to a to a to a to a to a to a to |
|                                                  |               | Abb.5.a: USB-Adapter                    |
| EX-1352 PCMCIA-Karte 2x seriell RS-232           | 1603-091512   |                                         |
|                                                  |               | Abb.5.b: PCMCIA-Karte                   |
| EX-1372-2 ExpressCard<br>34/54 2x seriell RS-232 | 1603-091513   |                                         |
|                                                  |               |                                         |

© IWOXX Software Development

|                                             |             | Abb.5.c: ExpressCard 34/54-Karte |
|---------------------------------------------|-------------|----------------------------------|
| EX-44092-2 PCI express 2x<br>seriell RS-232 | 1603-091514 |                                  |
|                                             |             |                                  |
|                                             |             | Abb.5.d: PCI express-Karte       |
| EX-43073 2S RS232 PCI<br>Karte, 2x 16C950   | 1603-091515 |                                  |
|                                             |             |                                  |
|                                             |             | Abb.5.e: PCI -Karte              |

# 4 Produktspezifikation

## 4.1 Funktionen und Anwendungsbereich

Die mit dem IWOXX ComTrace for Windows Standardpaket gelieferten Kabel und Adapter sind dazu bestimmt, in einer seriellen Schnittstellen–Umgebung nach RS232/V24 (Spannungspegel typisch -15...-3 Volt und +3... +15 Volt) eingesetzt zu werden. Dazu sind diese mit den für diesen Typ Schnittstelle üblichen Sub-D-Steckern und –Buchsen in 9 und 25 poliger Ausführung ausgestattet.

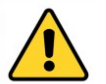

### HINWEIS:

Um diese Zubehörteile ordnungsgemäß einsetzen zu können, benötigen Sie an Ihrem PC oder Notebook 2 Standard-COM-Ports.

Nach Installation und Konfiguration, wie in den weiteren Kapiteln beschrieben, können die Daten von "ComTrace" zu Analyse- und Diagnosezwecken aufgezeichnet und wiedergegeben werden.

#### 4.1.1 Typische Anwendungsgebiete

#### 4.1.1.1 Suche physikalischer Fehler

- Leitungsunterbrechungen
- Defekte Stecker
- Defekte Schnittstellen

#### 4.1.1.2 Suche logische Fehler

- Verdrahtungsfehler
- Falsche Schnittstellen-Parameter (Baudrate, Start- & Stop-Bits, Datenbits, Parity)
- Protokoll-Fehler

#### 4.1.1.3 Suche bestimmter Ereignisse

- Datenmuster (n Bytes)
- Signalverläufe (High und Low)
- Fehler (Line, Parity, Framing)
- Kombinationen daraus
- Inaktivität im definierten Zeitraum

#### 4.1.1.4 Überwachung

- Fehlerzählung
- Datenvolumen (Sende- und Empfangsdaten)
- Reaktion per benutzerdefiniertem, externen Programm und Parameter mittels "Alerter"

#### 4.1.1.5 Melder (per Trigger)

• Akustisch (Alerter, Sound-Datei wählbar)

<sup>©</sup> IWOXX Software Development

• Benutzerdefiniertes, externes Meldeprogramm (Email, SMS, Fax versenden) und Parameter

#### 4.1.2 Installation der Software

Stellen Sie sicher, dass Sie die "Software-Lizenzvereinbarung" zur Nutzung dieser Software akzeptieren. Sollte dies nicht der Fall sein, schicken Sie das komplette Paket mit ungeöffnetem CD/DVD-Cover an IWOXX zurück!

Die folgenden Abschnitte zeigen Ihnen den Installationsprozess Schritt für Schritt!

- Laden Sie die CDROM und warten Sie, bis das "CD Installer"-Fensterfenster erscheint. Wählen Sie "Software installieren"! Wenn Sie die "Autostart"- Funktion auf Ihrem System deaktiviert haben, öffnen Sie bitte die CDROM mit dem Microsoft Explorer und starten Sie "setup.exe".
- 2. Wählen Sie die gewünschte Installations- und Anwendungssprache und drücken Sie <OK>:

| Setup-Sprache auswählen |                                                                                  |  |  |
|-------------------------|----------------------------------------------------------------------------------|--|--|
| 12                      | Wählen Sie die Sprache aus, die während der<br>Installation benutzt werden soll: |  |  |
|                         | Deutsch 💌                                                                        |  |  |
|                         | OK Abbrechen                                                                     |  |  |

Abb.6.a: Dialog zur Sprachauswahl

3. Der folgende Start-Installationsdialog erscheint. Klicken Sie auf <Weiter>:

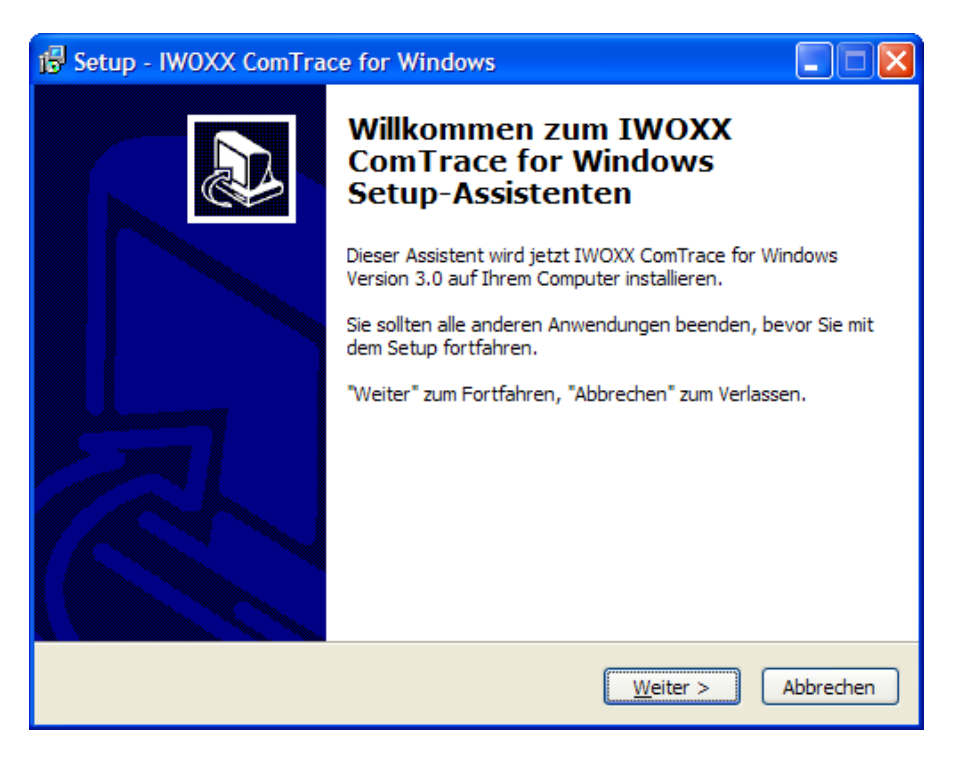

Abb.6b: Dialog zur Start der Installationsprozedur

4. Akzeptieren Sie die Software-Lizenzvereinbarung und drücken Sie dann <Weiter>. Wenn Sie damit nicht einverstanden sind, dürfen Sie die Anwendung nicht installieren und nutzen:

| 🕞 Setup - IWOXX ComTrace for Windows                                                                                                    |          |
|----------------------------------------------------------------------------------------------------|----------|
| Lizenzvereinbarung<br>Lesen Sie bitte folgende, wichtige Informationen bevor Sie fortfahren.                                                                                                    |          |
| Lesen Sie bitte die folgenden Lizenzvereinbarungen. Benutzen Sie bei Bedarf die<br>Bildlaufleiste oder drücken Sie die "Bild Ab"-Taste.                                                                                                    |          |
| boftware-Lizenzvereinbarung (EULA)                                                                                                    | ^        |
| WICHTIG! Bitte vor dem Öffnen des Datenträgersiegels lesen!<br>BITTE LESEN SIE VOR DEM ÖFFNEN DER DATENTRÄGERPACKUNG DIE<br>FOLGENDEN BEDINGUNGEN SORGFÄLTIG DURCH. BEACHTEN SIE BITTE, DAß SI<br>DURCH DAS ÖFFNEN IHR EINVERSTÄNDNIS MIT DEN AUFGEFÜHRTEN<br>VERTRAGSBESTIMMUNGEN ERKLÄREN. SIND SIE MIT DEM VORLIEGENDEM<br>VERTRAG NICHT EINVERSTANDEN, SENDEN SIE BITTE DAS PAKET UNGEÖFFNET<br>INNERHALB VON ZEHN (14) TAGEN NACH KAUFDATUM ZURÜCK. DER KAUFPREI<br>WIRD IHNEN DANN ERSTATTET.<br>Im Folgenden wird "IWOXX Software-Entwicklung, Dieter Wöllner" als "IWOXX" | E<br>S   |
| O Ich <u>a</u> kzeptiere die Vereinbarung                                                                                                    |          |
| O Ich lehne die Vereinbarung ab                                                                                                    |          |
| < <u>Z</u> urück <u>W</u> eiter > A                                                                                                    | bbrechen |

Abb.6.c: Dialog zur Lizenzvereinbarung

5. Der nächste Dialog zeigt Ihnen die Readme-Datei mit wichtigen Informationen über die Installation und/oder Fakten, die wichtig sind oder nicht mehr im Handbuch abgedruckt werden konnten! Klicken Sie auf "Weiter >", wenn Sie mit dem Lesen fertig sind:

| 😼 Setup - IWOXX ComTrace for Windows                                                                                                    |           |
|----------------------------------------------------------------------------------------------------|-----------|
| <b>Information</b><br>Lesen Sie bitte folgende, wichtige Informationen bevor Sie fortfahren.                                                                           |           |
| Klicken Sie auf "Weiter", sobald Sie bereit sind mit dem Setup fortzufahren.                                                                                           |           |
| IWOXX ComTrace for Windows - README                                                                                                    | ^         |
|                                                                                                    |           |
| Bitte beachten Sie die folgenden Informationen für<br>einen reibungslosen Betrieb der Software:                                                                        |           |
| <ol> <li>Versichern Sie sich, daß Sie die<br/>Software-Lizenzbedingungen akzeptieren,<br/>die Sie im Benutzerhandbuch und im<br/>Online-Hilfesystem finden!</li> </ol> |           |
| <ol> <li>Bitte lesen Sie aufmerksam das Benutzerhandbuch,<br/>um Probleme beim Betrieb der Hard- und Software<br/>von ComTrace zu vermeiden!</li> </ol>                | ~         |
| Jan + 11                                                                                                    |           |
| < <u>Z</u> urück <u>W</u> eiter >                                                                                                    | Abbrechen |

Abb.6.d: Dialog zur Anzeige der README-Datei

6. Wählen Sie nun den gewünschten Ordner, in den die Anwendung installiert werden soll! Klicken Sie auf "Weiter >":

| 😼 Setup - IWOXX ComTrace for Windows                                                                                                    |
|----------------------------------------------------------------------------------------------------|
| Ziel-Ordner wählen<br>Wohin soll IWOXX ComTrace for Windows installiert werden?                                                                                                    |
| Das Setup wird IWOXX ComTrace for Windows in den folgenden Ordner<br>installieren.<br>Klicken Sie auf "Weiter", um fortzufahren. Klicken Sie auf "Durchsuchen", falls Sie einen<br>anderen Ordner auswählen möchten. |
| C:\Programme\ComTrace                                                                                                    |
| Mindestens 41,8 MB freier Speicherplatz ist erforderlich.                                                                                                    |
| <u>Zurück</u> <u>W</u> eiter > Abbrechen                                                                                                    |

Abb.6.e: Dialog zur Auswahl des Installationsverzeichnisses

7. Wählen Sie nun den gewünschten Namen des Start-Ordners und klicken Sie auf "Weiter >":

| 🕼 Setup - IWOXX ComTrace for Windows                                                                                                    | _ 🗆 🛛          |
|----------------------------------------------------------------------------------------------------|----------------|
| Startmenü-Ordner auswählen<br>Wo soll das Setup die Programm-Verknüpfungen erstellen?                                                                                                    |                |
| Das Setup wird die Programm-Verknüpfungen im folgenden Startmenü-Or         erstellen.         Klicken Sie auf "Weiter", um fortzufahren. Klicken Sie auf "Durchsuchen", falls Sie e         anderen Ordner auswählen möchten.         ComTrace | idner<br>einen |
| < <u>Z</u> urück <u>W</u> eiter > Ab                                                                                                    | brechen        |

Abb.6.f: Dialog zur Auswahl des Startmenü-Ordners

8. Hier können Sie angeben, ob Sie ein Symbol auf dem Desktop und/oder in der Schnellstartleiste erzeugen lassen möchten. Klicken Sie auf "Weiter >", wenn Sie bereit sind:

| 🔂 Setup - IWOXX ComTrace for Windows                                                                                                    |   |
|----------------------------------------------------------------------------------------------------|---|
| Zusätzliche Aufgaben auswählen<br>Welche zusätzlichen Aufgaben sollen ausgeführt werden?                                                                             | 2 |
| Wählen Sie die zusätzlichen Aufgaben aus, die das Setup während der Installation von IWOXX ComTrace for Windows ausführen soll, und klicken Sie danach auf "Weiter". |   |
| Deskton-Symbole:                                                                                                    |   |
| Symbol in der Schnellstartleiste erstellen                                                                                                    |   |
|                                                                                                    |   |
| < <u>Z</u> urück <u>W</u> eiter > Abbrechen                                                                                                    | ) |

Abb.6.g: Dialog zur Auswahl zusätzlicher Aufgaben

9. In diesem Dialog können Sie alle Angaben für die Installation nochmals überprüfen. Wenn Sie erneut Änderungen vornehmen wollen, benutzen Sie den "< Zurück" Knopf, um jeweils einen Schritt zurück zu den vorherigen Dialogen zu gelangen. Klicken Sie auf "Installieren", wenn Sie bereit sind (Die Installation beginnt!!!):

| 🕼 Setup - IWOXX ComTrace for Windows                                                                                                    |
|----------------------------------------------------------------------------------------------------|
| Installation durchführen<br>Das Setup ist jetzt bereit, IWOXX ComTrace for Windows auf Ihrem Computer zu<br>installieren.                      |
| Klicken Sie auf "Installieren", um mit der Installation zu beginnen, oder auf "Zurück",<br>um Ihre Einstellungen zu überprüfen oder zu ändern. |
| Ziel-Ordner:<br>D:\Temp\ComTrace                                                                                                    |
| Startmenü-Ordner:<br>ComTrace                                                                                                    |
|                                                                                                    |
|                                                                                                    |
|                                                                                                    |
| < <u>Z</u> urück Installieren Abbrechen                                                                                                    |

Abb.6.h: Dialog zur Durchführung der Installation

10. Die Installation aller erforderlichen Dateien läuft nun...:

| B Setup - IWOXX ComTrace for Windows                                                                       |           |
|----------------------------------------------------------------------------------------------------|-----------|
| Installiere<br>Warten Sie bitte während IWOXX ComTrace for Windows auf Ihrem Computer<br>installiert wird. |           |
| Dateien werden entpackt<br>D:\Temp\ComTrace\bcbie50.bpl                                                    |           |
|                                                                                                    |           |
|                                                                                                    |           |
|                                                                                                    |           |
|                                                                                                    |           |
|                                                                                                    |           |
|                                                                                                    | Abbrechen |

Abb.6.i: Dialog zum Installationsfortschritt

11. Die Installation ist abgeschlossen. Wählen Sie, ob Sie ComTrace nun starten wollen! Klicken Sie auf "Fertigstellen", wenn Sie bereit sind:

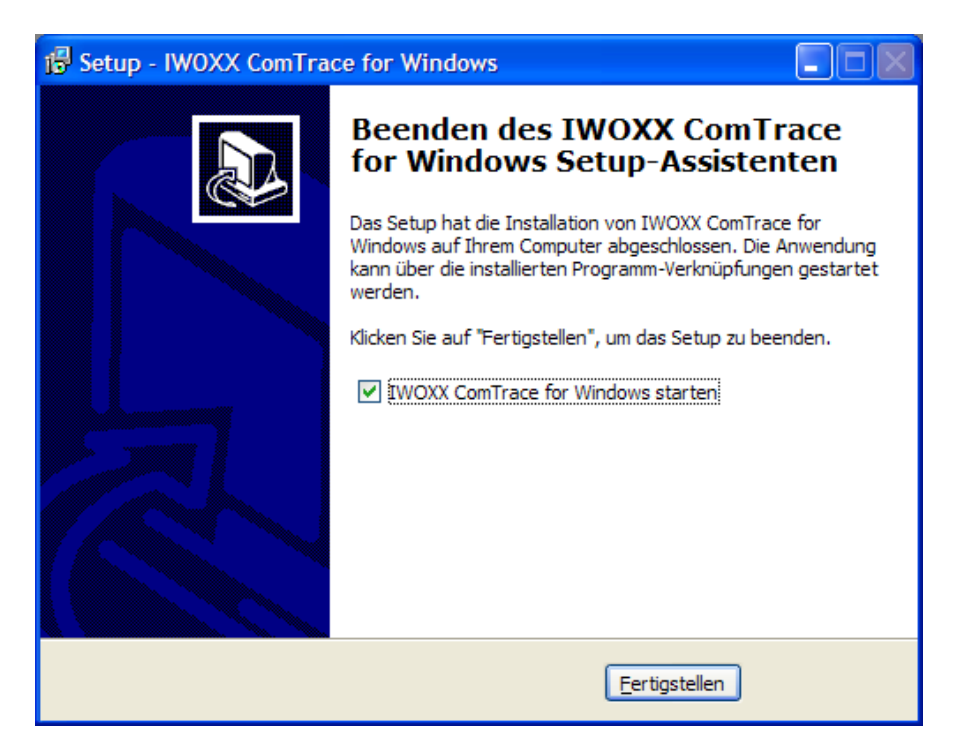

Abb.6.j: Dialog zum Abschluss der Installation

\*\*\*GLÜCKWUNSCH: Sie haben IWOXX ComTrace erfolgreich installiert! \*\*\*

#### 4.1.3 Installation der Hardware

## 4.1.3.1 Prinzipieller Messaufbau - Übersichtsbild

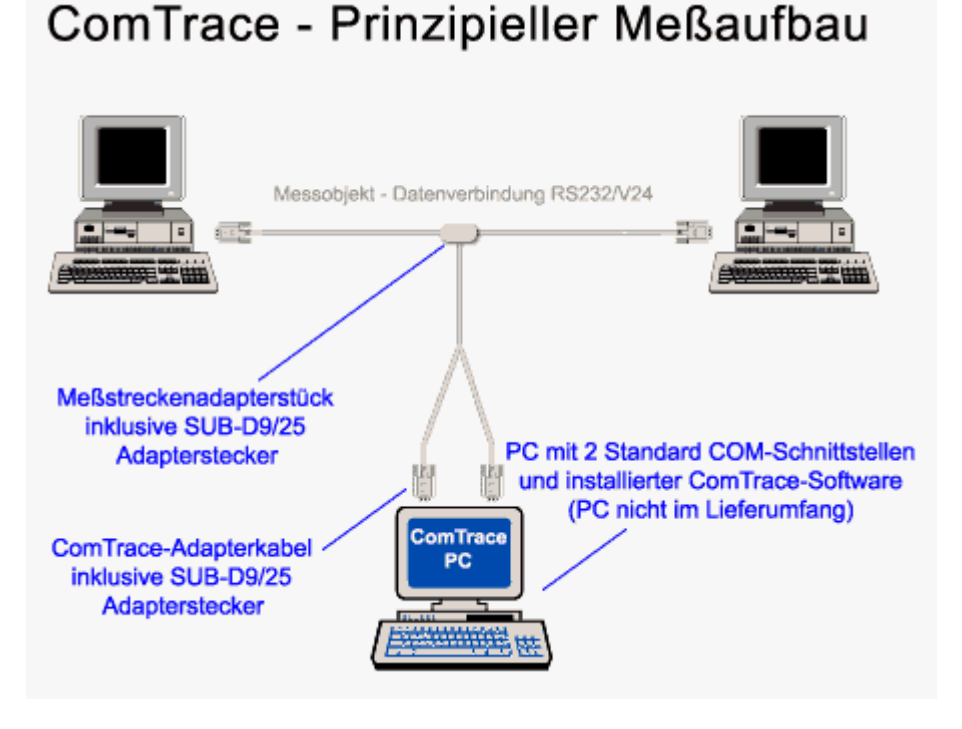

Abb.7.a: Prinzipieller Messaufbau

#### 4.1.3.2 Messaufbau Schritt-für-Schritt

Das "ComTrace-COM-AB-Adapterkabel (kleines Gehäuse mit 3 Anschlussleitung) wird über 2 Leitungen (ComA und ComB) mit 2 Standard-COM-Ports/-Schnittstellen des PCs verbunden. Falls nötig, können die beigefügten 9-25-RS232-Adapter verwendet werden. Die verbleibende Anschlussleitung "Testline" wird mit der mittleren Anschlussmöglichkeit des Testline-Adapter-Kabels verbunden. Auch hier kann bei Bedarf ein Adapter eingesetzt werden.

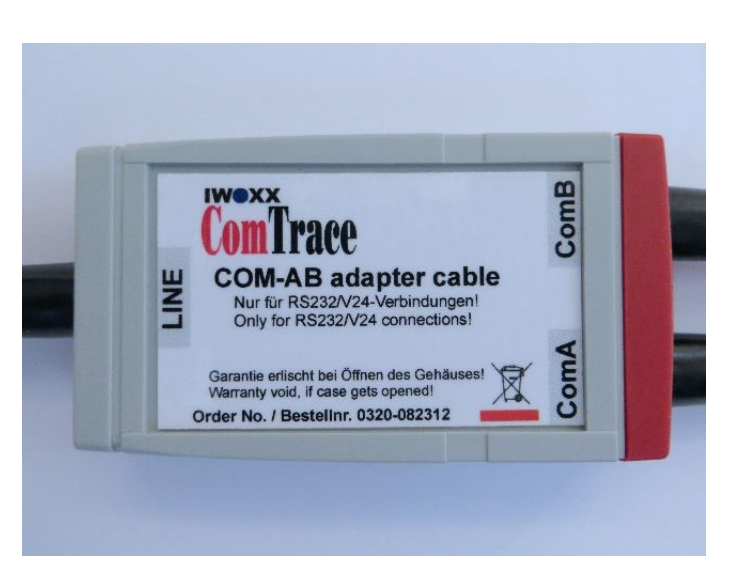

Abb.7.b: ComTrace-COM-AB-Adapterkabel

© IWOXX Software Development

In dieser Abbildung sehen Sie einen typischen PC ausgestattet mit 2 Standard-COM-Ports (RS232-Schnittstellen). Die Belegung der Ports mit "Com1" und "Com2" ist beispielhaft.

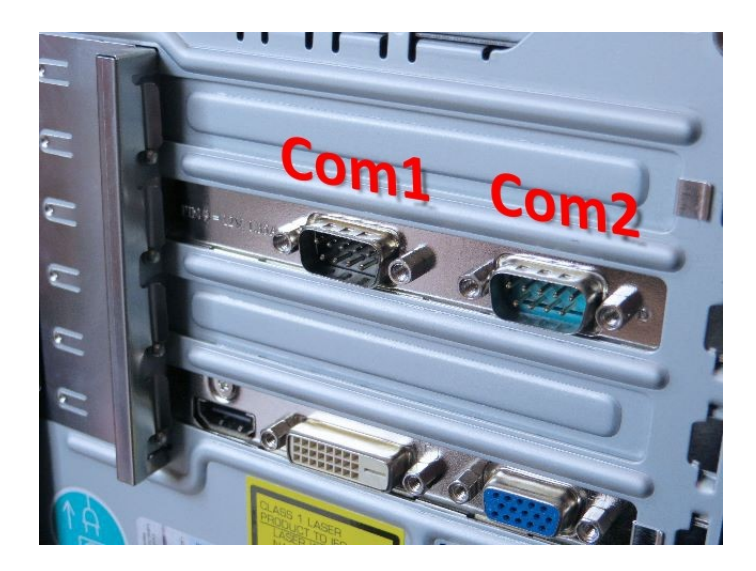

Abb.7.c: PC mit 2 Standard-COM-Ports

Schließen Sie nun das erste Kabel mit der Bezeichnung "ComA" auf dem Gehäuse des "ComAB-Adapterkabels" an den ersten freien COM-Port an. Hier im Beispiel "Com1".

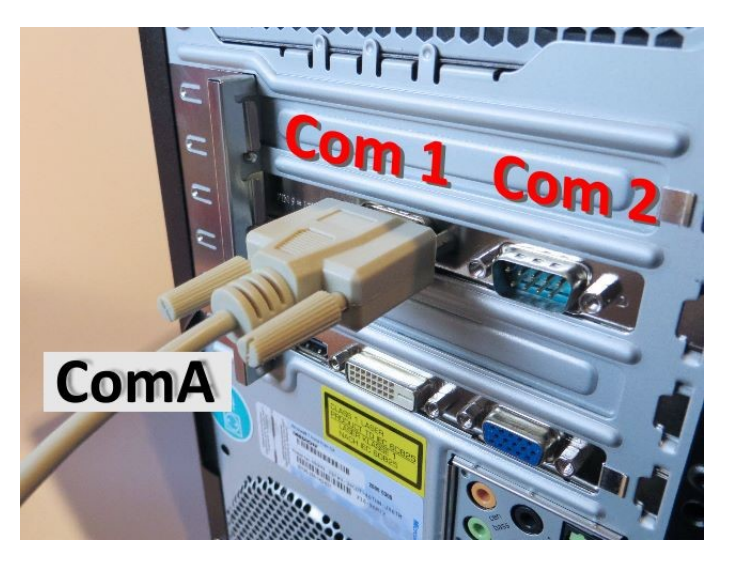

Abb.7.d: Anschluss ComA-Leitung an erste COM-Schnittstelle

Nun verbinden Sie das zweite Kabel mit der Bezeichnung "ComB" auf dem Gehäuse des "ComAB-Adapterkabels" an den zweiten freien COM-Port an. Hier im Beispiel "Com2".

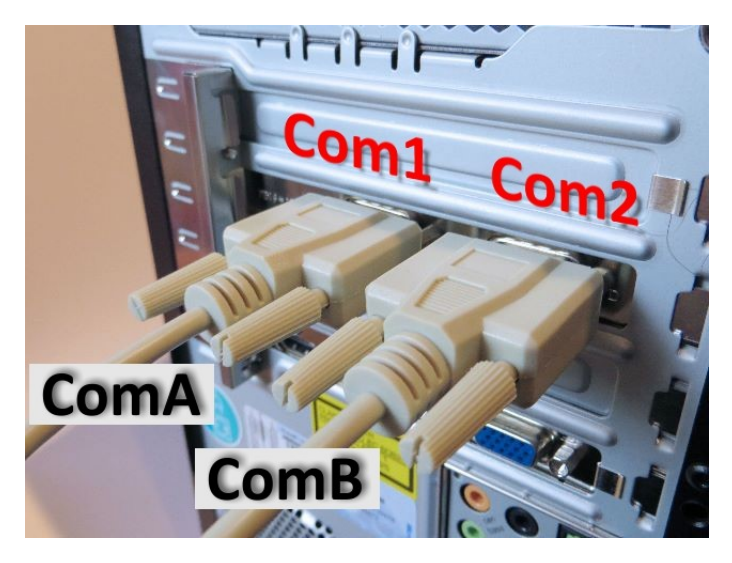

*Abb.7.e: Anschluss ComB-Leitung an zweite COM-Schnittstelle* 

Als vorletzten Schritt schließen Sie nun das verbleibende Kabel mit der Bezeichnung "LINE" auf dem Gehäuse des "ComAB"-Adapterkabels an den mittleren freien Sub-D-Stecker des "Testline"-Kabels (hier als Beispiel die 9-polige Variante) an. Wenn Sie das 25-polige "Testline"-Kabel verwenden möchten, nutzen Sie bitte zur Adaptierung 9 auf 25-polig die mitgelieferten Adapter D-SUB 9/25.

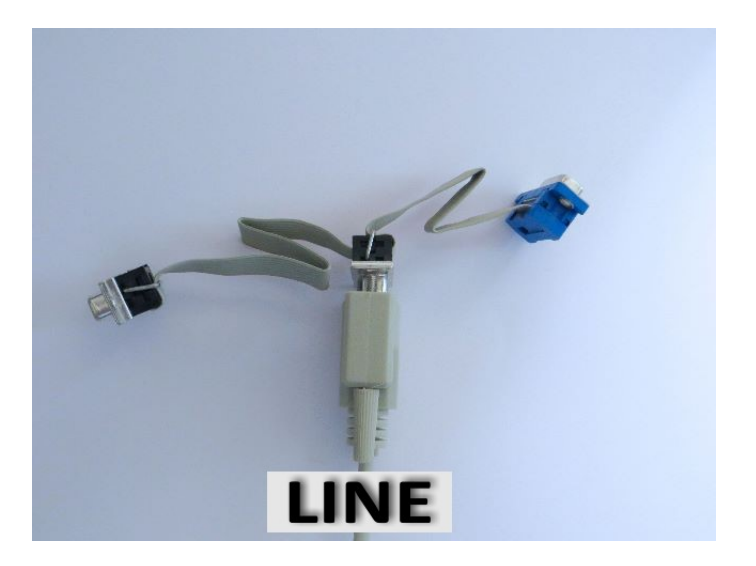

Abb.7.f: Anschluss LINE-Leitung an TESTLINE-Kabel

Damit "ComTrace" weiß, mit welchen Schnittstellen Sie arbeiten möchten, können Sie dies im Programm einstellen. Normalerweise ist der rechts abgebildete Dialog im Programm sichtbar. Wenn nicht, klicken Sie in ComTrace im Hauptmenü den Menüpunkt "Fenster" und dort den Menüpunkt "COM Einstellungen/Live-Port-Anzeige"

| Anzeige      | Fenste         | r     | Einste  | llunge | n Sp    | orache | Hilfe | e  |    |
|--------------|----------------|-------|---------|--------|---------|--------|-------|----|----|
| a : E        | [ <b>□</b> ] A | lle z | urücks  | etzen  |         |        |       |    |    |
|              | alas E         | reig  | nis/Sta | tistik |         |        |       |    |    |
| ecordings\[  | 💽 C            | OM    | Einstel | lung/i | Echtpor | rt     |       |    |    |
| -Absolut/Lo  | kal            | D1    | D2      | S1     | M1      | S2     | M2    | M5 | M3 |
| 2 13:28:01,1 | 101064         |       |         |        |         |        |       |    |    |
| 2 13:28:01,2 | 280654         |       |         |        |         |        |       |    |    |
| 2 13:28:09,8 | 321377         |       |         |        |         |        |       |    |    |
| 2 15:47:42,9 | 923041         |       |         |        |         |        |       |    |    |
| 2 15:47:43,1 | 122215         |       |         |        |         |        |       |    |    |

Abb.7.g: Menü zur Anzeige des COM-Einstellungsfensters in ComTrace

| COM Einstellung/Liv                                                                 | e-Port-Anzeige 🛛 🔀                                                                                                    |
|-------------------------------------------------------------------------------------|----------------------------------------------------------------------------------------------------|
| Stecker A B                                                                         | Pin DSub 9/25                                                                                                    |
| COM-Port 1 2 3<br>Baudrate 9600 3<br>Datenbits 8 3<br>Parität Keine 3<br>Stopbits 1 | D1 - TxD 3 - 2<br>D2 - RxD 2 - 3<br>S1 - DTR 4 - 20<br>M1 - DSR 6 - 6<br>S2 - RTS 7 - 4<br>M2 - CTS 8 - 5<br>M5 - DCD 1 - 8<br>M3 - RNG 9 - 22 |

Abb.7.h: Auswahl der COM-Ports und - Parameter in ComTrace

Die beiden noch offenen Enden des TESTLINE-Adapterkabels werden nun in die zu überprüfende RS232/V24-Verbindung eingefügt. Beachten Sie dazu auch die folgenden Anschlussbeispiele.

Der Testaufbau ist damit komplett. Die Daten der zu überprüfenden Verbindung werden nun durch den ComTrace AB-Adapter auf die entsprechenden Daten- und Steuerleitungen der beiden PC-/Notebook-COM-Ports verteilt, damit die Anwendungssoftware alle erforderlichen Leitungen aufzeichnen kann.

Für weitere Information zur Installation der optional als Zubehör erhältlichen RS232-PC-Erweiterungskarten lesen Sie die folgenden Kapitel aufmerksam durch. Insbesondere die Gerätemanager-Einstellungen sind für ein einwandfreies Messergebnis sehr wichtig. Für weitere Informationen zur Anwendungssoftware "IWOXX ComTrace for Windows" nutzen Sie bitte immer die zur Anwendung gelieferte Online-Hilfe, die auf die versionsspezifischen Eigenschaften eingeht.

| Short cut |       | Description |       | Direction            | Pi        | n numl | ber  |       |
|-----------|-------|-------------|-------|----------------------|-----------|--------|------|-------|
| DIN       | CCITT | EIA         | Short |                      |           | 25pin  | 9pin | 96pin |
| E1        | 101   | AA          | GND   | Prot. Ground         | DTE<->DCE | U+1    | U    | 10c   |
| E2        | 102   | AB          | GND   | Signal Ground        | DTE<->DCE | 7      | 5    | 16c   |
| D1        | 103   | BA          | TxD   | Trans. Data          | DTE ->DCE | 2      | З    | 11c   |
| D2        | 104   | BB          | RxD   | Receive Data         | DTE<- DCE | 3      | 2    | 12c   |
| M1        | 107   | CC          | DSR   | Data Set Ready       | DTE<- DCE | 6      | 6    | 15c   |
| M2        | 106   | СВ          | CTS   | Clear to Send        | DTE<- DCE | 5      | 8    | 14c   |
| M3        | 125   | CE          | RI    | Ring Indicator       | DTE<- DCE | 22     | 9    | 19a   |
| M4        | 112   | -           | -     | Data Sign. Rate      | DTE<- DCE | 12     | -    | 22c   |
| M5        | 109   | CF          | DCD   | Data Carrier Det.    | DTE<- DCE | 8      | 1    | 18c   |
| S1.1      | 108/1 | -           | -     | Connect Data Set     | DTE ->DCE | 20     | 4    | 16a   |
| S1.2      | 108/2 | CD          | -     | DTR Data Term. Ready | DTE ->DCE | 20     | 4    | 16a   |
| S2        | 105   | CA          | RTS   | Request to Send      | DTE ->DCE | 4      | 7    | 13c   |
| S4        | 111   | СН          | SEL   | Data Sign.Sel.       | DTE ->DCE | 23     | -    | 20a   |
| PM1       | 142   | -           | -     | -                    | DTE<- DCE | 25     | -    | 22a   |
| PS2       | 140   | -           | -     | Rem. Dig. Loop       | DTE ->DCE | 21     | -    | 18a   |
| PS3       | 141   | -           | -     | Analog Loop          | DTE ->DCE | 18     | -    | 14a   |
| T1        | 113   | DA          | ХСК   | Transm. Clock        | DTE ->DCE | 24     | -    | 21a   |
| T2        | 114   | DB          | ТСК   | Transm. Clock        | DTE<- DCE | 15     | -    | 11a   |
| T4        | 115   | DD          | RCK   | Receiv. Clock        | DTE<- DCE | 17     | -    | 13a   |

#### 4.1.3.3 RS232-Pin-Bezeichnungen

U = Unit cover

#### 4.1.4 Einstellungen im Gerätemanager für die benutzten COM-Schnittstellen

#### 4.1.4.1 Generelle Einstellungen – Tabelle

Im Gerätemanager – Anschlüsse (COM und LPT) die Eigenschaften des entsprechenden COM-Ports öffnen und unter "Erweitert" die Einstellungen entsprechend der Tabelle einstellen:

| Adapter                                                                                 | Parameter (je nach OS und Sprache)       | Wert        |
|-----------------------------------------------------------------------------------------|------------------------------------------|-------------|
| EX-1332HMV USB-Adapter 2x seriell RS-232                                                | USB Paketgrößen - Empfangen (Bytes):     | 64          |
|                                                                                         | BM Einstellungen – Wartezeit (ms):       | 1           |
| EX-1352 PCMCIA-Karte 2x seriell RS-232<br>EX-1372-2 ExpressCard 34/54 2x seriell RS-232 | FIFO Puffer verwenden – Empfangspuffer   | Niedrig (1) |
| EX-44092-2 PCI express 2x seriell RS-232                                                | Use FIFO Buffers – Receiver              | 1           |
| EA-45075 25 R5252 PCI Raile, 28 100950                                                  | FIFO Interrupt Trigger Levels – Receiver | 1           |

#### 4.1.4.2 Windows XP

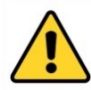

**<u>ACHTUNG</u>**: Die folgenden Einstellungen sind für den ordnungsgemäßen Betrieb von ComTrace unbedingt erforderlich. Ansonsten bekommen Sie falsche Zeitangaben für die Messpunkte, weil Windows bis zu 16 Zeichen zwischenspeichert, bevor ein Dateninterrupt ausgelöst wird! Nachdem Sie die Einstellungen vorgenommen haben, führen Sie bitte einen Restart Ihres Systems durch! Achten Sie bitte darauf BEIDE COM PORTS einzustellen, die für ComTrace verwendet werden sollen.

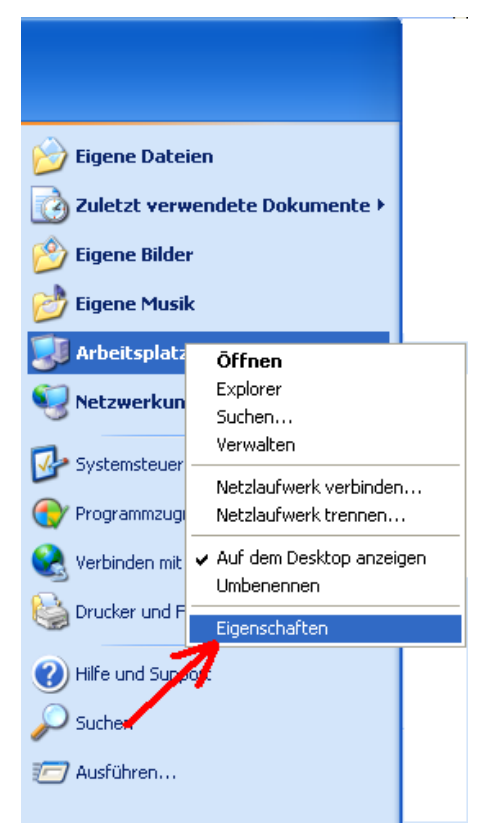

Über Start-Arbeitsplatz-Eigenschaften öffnen Sie die Einstellungen des Arbeitsplatzes.

Dort unter dem Reiter "Hardware" finden Sie den Knopf "Gerätemanager".

Abb.8.a: Aufruf der Eigenschaften des Arbeitsplatzes

| Systemeigenschaften ?                                                                                                    | X   |
|----------------------------------------------------------------------------------------------------|-----|
| Systemwiederherstellung Automatische Updates Remote                                                                                                    |     |
| Allgemein Computername Hardware Erweitert                                                                                                    |     |
| Allgemein       Computername       Hardware       Erweitert         Geräte-Manager       Seräte-Manager       Seräte-Manager         Sevent       Der Geräte-Manager listet alle auf dem Computer installierten Hardwaregeräte auf. Verwenden Sie den Geräte-Manager, um die Eigenschaften eines Geräts zu ändern.       Geräte-Manager         Treiber       Geräte-Manager       Geräte-Manager         Durch die Treibersignerung kann sichergestellt werden, dass installierte Treiber mit Windows kompatibel sind. Über Windows Update können Sie festlegen, wie Treiber über diese Website aktualisiert werden sollen.         Treiber       Treibersignierung       Windows Update         Hardwareprofile       Windows Update       Hardwareprofile         Image: Der Hardwareprofile können Sie verschiedene Hardwarekonfigurationen einrichten und speichern.       Hardwareprofile |     |
|                                                                                                    |     |
|                                                                                                    | hen |

Abb.8.b: Aufruf des Gerätemanagers

Öffnen Sie den Gerätemanager von Windows! Suchen Sie die Sektion "Anschlüsse (COM&LPT)":

| 📙 Geräte-Manager                              | × |
|-----------------------------------------------|---|
| <u>D</u> atei Aktion <u>A</u> nsicht <u>?</u> |   |
|                                               |   |
| E-B DEVSRV                                    | ^ |
| 主 🕮 Acronis Devices                           |   |
| 🖻 🔧 Andere Geräte                             |   |
| RAID-Controller                               | _ |
| 🖻 🥒 🖉 Anschlüsse (COM und LPT)                | = |
| ECP-Druckeranschluss (LPT1)                   |   |
| Kommunikationsanschluss (COM1)                |   |
| Kommunikationsanschluss (COM2)                | _ |
| Prolific USB-to-Serial Comm Port (COM5)       |   |
| 🗄 🧐 Audio-, Video- und Gamecontroller         |   |
| 🔃 🥩 Bildbearbeitungsgeräte                    |   |
| 🕂 – 🧕 Computer                                |   |
| 🔁 📹 Diskettencontroller                       |   |
| 🔁 🤳 Diskettenlaufwerke                        |   |
| 🕀 🥝 DVD/CD-ROM-Laufwerke                      |   |
| 🔃 🎰 Eingabegeräte (Human Interface Devices)   | ~ |
| 🗇 🖬 Crofildorto                               | - |
|                                               | _ |
|                                               |   |

© IWOXX Software Development

Abb.8.c: Gerätemanager – Anschlüsse (COM und LPT)

In dieser Sektion finden Sie alle im System verfügbaren COM-Ports. Je nachdem, welche COM-Port-Produkte Sie erworben haben, können Sie dort wieder die Eigenschaften des COM-Ports über rechte Maustaste-Eigenschaften aufrufen.

| Eigenschaften von Prolific USB-to-Serial Comm Port (C ? 🗙 |
|-----------------------------------------------------------|
| Allgemein Anschlusseinstellungen Treiber Details          |
|                                                           |
| Bits pro Sekunde: 9600 💌                                  |
| Datenbits: 8                                              |
| Parität: Keine                                            |
| Stoppbits: 1                                              |
| El usedau agruppe: Maine                                  |
|                                                           |
| Erweitert Wiederherstellen                                |
| 1                                                         |
|                                                           |
|                                                           |
|                                                           |
|                                                           |
| UK Abbrechen                                              |

Abb.8.d: COM-Port-Anschlusseinstellungen

Unter dem Reiter "Anschlusseinstellungen" und dem Knopf "Erweitert…" finden Sie nun abhängig von der verwendeten Hardware folgende Beispielhafte Fenster.

| Wählen Sie          | niedrigere Eir | nstillungen z | ur Korrektur vi | on Verbindungs  | problemen.    |                 | Abbre | K<br>scher |
|---------------------|----------------|---------------|-----------------|-----------------|---------------|-----------------|-------|------------|
| Wählen Sie          | Niedria (1)    | in pren, um   | eine höhere G   | ieschwindigkeit | : zu erzielen | Heats (14) (14) | Star  | dard       |
| angrangapana.       | (100a)g(1)     | '             |                 |                 | Y A           | 10011(14) (14)  |       |            |
| Übertragungspuffer: | Niedrig (1)    | 1             |                 |                 | {             | Hoch (16) (16)  |       |            |

Abb.8.e: FIFO-Puffer-Einstellungen (Beispiel 1)

<u>Beispiel 1:</u> SILICOM SRS (1 Port) oder S2S PCMCIA-Karte (2 Port)

Bitte setzen Sie den COM-Port UART FIFO Empfängerpuffer der zwei für ComTrace verwendeten seriellen Schnittstellen auf "Niedrig(1)".

| Figenschaften von High Speed Communications Port ( 22 | Beispiel 2: EXSYS EX-1352 PCMCIA Serial RS-                                                             |
|-------------------------------------------------------|----------------------------------------------------------------------------------------------------|
|                                                       | 232 2 Ports                                                                                             |
| Allgemein Settings FIFOs Data rate Treiber Details    |                                                                                                    |
| 16C950 (I)                                            | Bei Verwendung dieser Hardware stellen Sie<br>bitte die Slider unter dem Reiter FIFOs wie<br>folgt ein: |
| 🔽 Use FIFO buffers                                    |                                                                                                    |
| FIFO Interrupt Trigger Breis                          |                                                                                                    |
| Transmitter:                                          |                                                                                                    |
| Receiver:                                             |                                                                                                    |
| Receiver FIFO Flow Control Thresholds                 |                                                                                                    |
| Flow On:                                              |                                                                                                    |
| Flow Off: 1                                           |                                                                                                    |
| <u>R</u> estore Defaults                              |                                                                                                    |
| OK Abbrechen                                          |                                                                                                    |

Abb.8.f: FIFO-Puffer-Einstellungen (Beispiel 2)

#### 4.1.4.3 Windows 7 bis 10 (32/64 bit)

**ACHTUNG:** Die folgenden Einstellungen sind für den ordnungsgemäßen Betrieb von ComTrace unbedingt erforderlich. Ansonsten bekommen Sie falsche Zeitangaben für die Messpunkte, weil Windows bis zu 16 Zeichen zwischenspeichert, bevor ein Dateninterrupt ausgelöst wird! Nachdem Sie die Einstellungen vorgenommen haben, führen Sie bitte einen Restart Ihres Systems durch!

#### Methode 1:

Geben Sie unter Windows Start bei der Suche einfach das Wort "Gerätemanager" ein. Der Gerätemanager sollte nun als Ergebnis gelistet werden und kann einfach angeklickt werden.

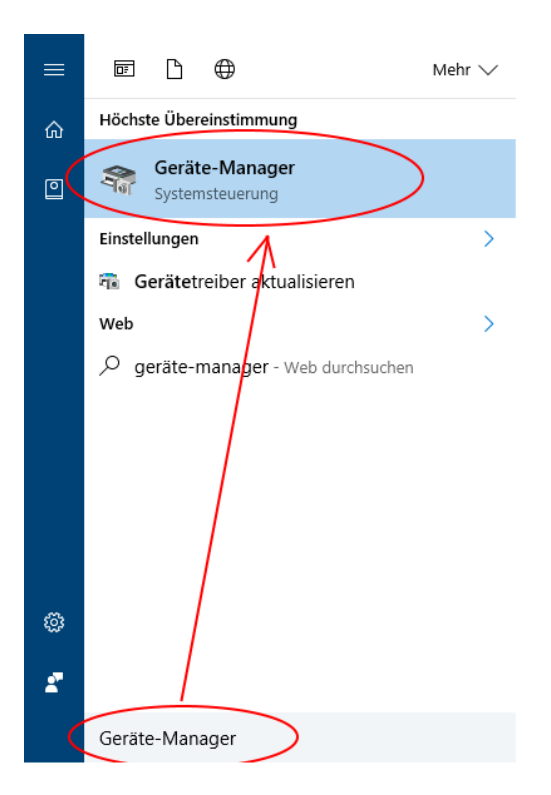

Abb.8.g: Aufruf der Computer-Eigenschaften unter Windows 7-10 (hier Windows 10)

#### Methode 2:

Über Start-Computer-Eigenschaften öffnen Sie die Einstellungen des Computers. Dort finden Sie den Punkt "Gerätemanager".

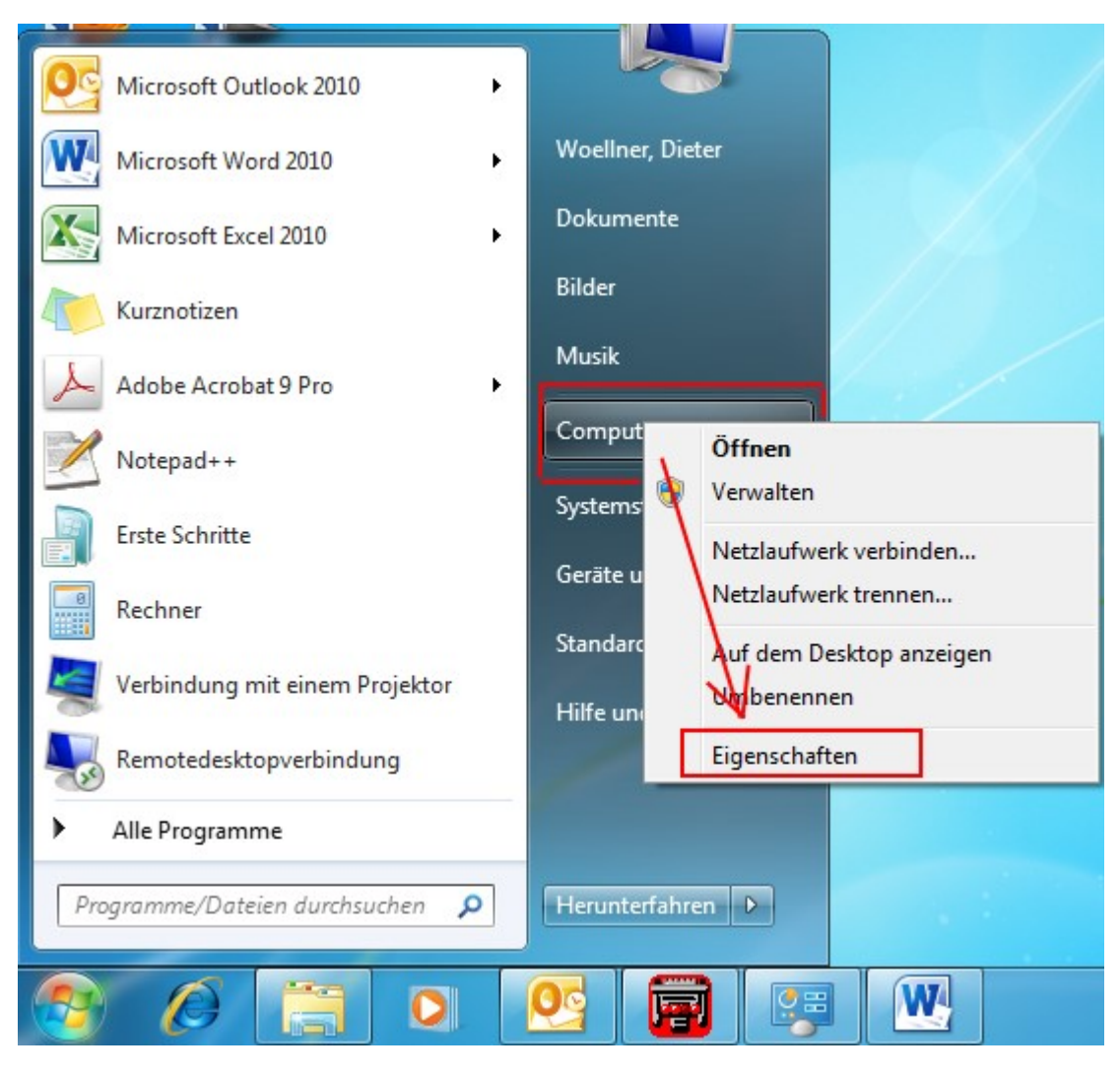

Abb.8.h: Aufruf der Computer-Eigenschaften unter Windows 7

### Öffnen Sie den Gerätemanager von Windows!

| Contraction of the second            | 921C**                                  |                                                                         | x    |
|--------------------------------------|-----------------------------------------|-------------------------------------------------------------------------|------|
| System und Siche                     | erheit 🕨 System 👻 4                     | Systemsteuerung durchsuchen                                             | ٩    |
| Startseite der Systemsteuerung       | Basisinformationen übe                  | r den Computer anzeigen                                                 | •    |
| 🚱 <u>Geräte-Manager</u>              | Windows-Edition                         |                                                                         | - 11 |
| 🚱 Remoteeinstellungen                | Windows 7 Enterprise                    | $\bigcirc$                                                              |      |
| 🚱 Computerschutz                     | Copyright © 2009 Microsof               | t Corporation.                                                          |      |
| 🚱 Erweiterte Systemeinstellungen     | Alle Rechte vorbehalten.                |                                                                         |      |
|                                      |                                         |                                                                         |      |
|                                      |                                         |                                                                         |      |
|                                      |                                         |                                                                         |      |
|                                      |                                         |                                                                         | E    |
|                                      | System                                  |                                                                         |      |
|                                      | Klassifikation:                         | 5,9 Windows-Leistungsindex                                              |      |
|                                      | Prozessor:                              | Intel(R) Core(TM) i7 CPU M 620 @<br>2.67GHz 2.67 GHz                    |      |
|                                      | Installierter Arbeitsspeicher<br>(RAM): | 8,00 GB (7,86 GB verwendbar)                                            |      |
|                                      | Systemtyp:                              | 64 Bit-Betriebssystem                                                   |      |
|                                      | Stift- und Fingereingabe:               | Für diesen Bildschirm ist keine Stift- oder<br>Fingereingabe verfügbar. |      |
| Siehe auch                           | Einstellungen für Computernan           | nen, Domäne und Arbeitsgruppe                                           |      |
| Wartungscenter                       | Computername:                           | 🛞 Einstellungen                                                         |      |
| Windows Update                       | Vollständiger<br>Computername:          | ändern                                                                  |      |
| Leistungsinformationen und<br>-tools | Computerbeschreibung:                   |                                                                         |      |
|                                      | Domäne:                                 | profile announces                                                       | -    |

Abb.8.i: Aufruf des Gerätemanagers unter Windows 7

Suchen Sie die Sektion "Anschlüsse (COM&LPT)":

in dieser Sektion finden Sie alle im System verfügbaren COM-Ports. Je nachdem, welche COM-Port-Produkte Sie erworben haben, können Sie dort wieder die Eigenschaften des COM-Ports über rechte Maustaste-Eigenschaften aufrufen.

| 🚔 Geräte-Manager                                    |   |
|-----------------------------------------------------|---|
| Datei Aktion Ansicht ?                              |   |
|                                                     |   |
| ▲ 🛁 WIN700518C                                      | * |
| 🔈 🎲 Akkus                                           |   |
| 🖌 🐺 Anschlüsse (COM & LPT)                          |   |
|                                                     |   |
| - 🕎 Enhanced Communication Port (COM12)             |   |
|                                                     |   |
|                                                     |   |
|                                                     |   |
|                                                     |   |
| 📲 Sierra Wireless Gobi 2000 HS-USB NMEA 9001 (COM7) | _ |
| م السب Audio-, Video- und Gamecontroller            | = |
| 👂 🛞 Biometrische Geräte                             |   |
| ⊳ - / Image: Computer                               |   |
| DVD/CD-ROM-Laufwerke                                |   |
| D 📲 Grafikkarte                                     |   |
| > - IDE ATA/ATAPI-Controller                        |   |
| ▷ ····································              |   |
| Daufwerke                                           |   |
| Näuse und andere Zeigegeräte                        |   |
| Mehrtachanschlussadapter (seriell)                  |   |
| Modems                                              |   |
| Nonitore                                            |   |
| Netzwerkadapter                                     |   |
| PCMCIA-Adapter                                      |   |
| Prozessoren                                         | - |
|                                                     |   |
|                                                     |   |

Abb.8.j: Aufruf des Anschlüsse (COM & LPT) unter Windows 7

Unter dem Reiter "FIFOs" finden Sie nun abhängig von der verwendeten Hardware folgende Beispielhafte Fenster.

#### Beispiel: EXSYS EX-1352 PCMCIA Serial RS-232 2 Ports

Bei Verwendung dieser Hardware stellen Sie bitte die Slider unter dem Reiter FIFOs wie folgt ein:

| Eigenschaften von Enhanced Communication Port (COM12) |
|-------------------------------------------------------|
| Allgemein Settings FIFOs Data Rate Treiber Details    |
| Enhanced Port<br>16C950 High Performance UART         |
| FIFO Interrupt Trigger levels                         |
| Transmitter: 1                                        |
| Receiver: 1                                           |
| Receiver FIFO Flow Control Thresholds                 |
| Flow On: 16                                           |
| Flow Off: 112                                         |
|                                                       |
|                                                       |
| Restore Defaults                                      |
| OK Abbrechen                                          |

Abb.8.k: FIFO-Puffer-Einstellungen unter Windows 7 (Beispiel )

#### Beispiel: EXSYS EX-1332HMV USB Serial RS-232 2 Ports

| veiterte Einstellungen für COM9                                                                                                    | ?                                                                                         | $\times$ |
|----------------------------------------------------------------------------------------------------|-------------------------------------------------------------------------------------------|----------|
| COM-Anschlussnummer: COM9<br>USB Packetgrößen<br>Reduzieren Sie die Werte, um Performance-Probleme bei<br>Erhöhen Sie die Werte für eine höhere Geschwindigkeit.<br>Empfangen (Bytes): 64 ~ | OK       geringen Baudraten zu beheben.       Standard                                    |          |
| Senden (Bytes): 4096 $\checkmark$                                                                                                    |                                                                                           |          |
| BM Einstellungen                                                                                                    | Allgemeine Optionen                                                                       |          |
| Reduzieren Sie die Werte, um Kommunikationsprobleme zu verringern.                                                                                                    | J PlugPlay für serielle Schnittstelle                                                     | ]<br>]   |
| Wartezeit (ms):                                                                                                    | Apprecien der Kommunikation, wenn das Gerat<br>Event bei unvornergesenener Entternung des | ]        |
| Timeouts                                                                                                    | Beim Schließen der Verbindung RTS aktiv setzen<br>Abschalten der Modemansteuerung beim    | ]        |
| Minimale Anzahle der Lese-Timeouts 0 ~                                                                                                    | Enable Selective Suspend                                                                  |          |
| Minimale Anzahle der Schreib-Timeouts $$0$$ $\checkmark$                                                                                                    | Selective Suspend Idle Timeout (secs): 5                                                  | ·        |

Abb.8.1: FIFO Puffer-Einstellungen unter Windows 10 (Beispiel)

#### 4.1.5 Messaufbau (Beispiel 1) – DEE/DÜE-Verbindung (z.B. PC-Modem)

Dieses Beispiel zeigt, wie ComTrace in eine bestehende Verbindung zwischen einer Datenendeinrichtung (DEE; Englisch: "Data Terminal Equipment" = DTE) und einer "Datenübertragungseinrichtung" (DÜE; Englisch: "Data Communication Equipment" = DCE) bezeichnet wird.

Normalerweise sind diese Geräte über eine 1:1-Verbindung verkabelt! D.h. auf jeder Seite dieses Verbindungskabels ist die Sende- und Empfangsleitung auf dem gleichen Pin.

Damit sehen Sie die PC-Sender- und Empfänger-Daten, sowie die Steuerleitungen immer auf dem gleichen PIN, egal auf welcher Seite das ComTrace TESTLINE-Kabel eingefügt wurde!

Im folgenden Beispiel 1-A ist ComTrace auf der Seite des Modems (DÜE) in die Verbindung eingefügt.

© IWOXX Software Development

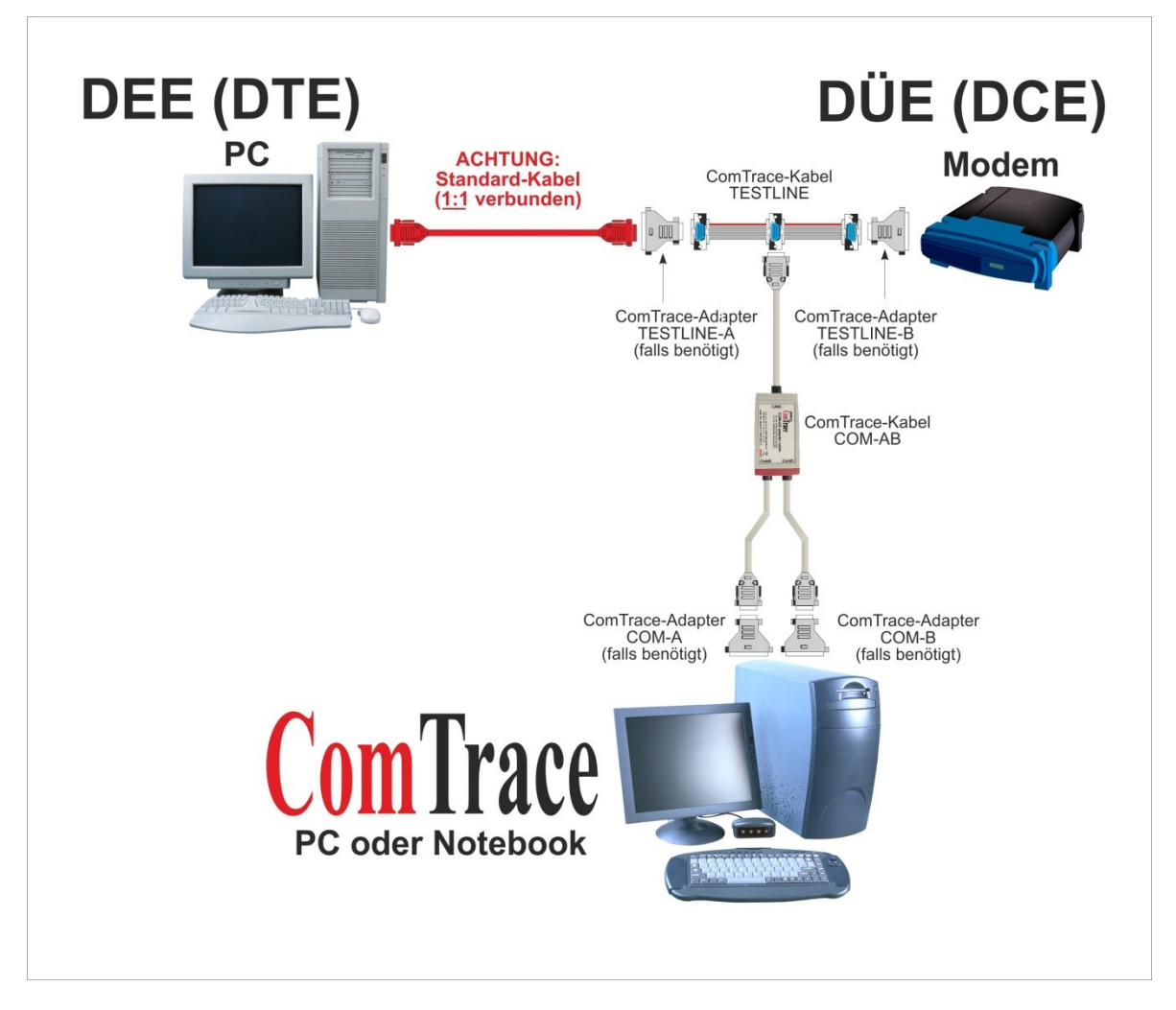

Abb.9.a: Messaufbau (Beispiel 1) – DEE/DÜE-Verbindung (z.B. PC-Modem)

#### 4.1.6 Messaufbau (Beispiel 2) – DEE/DEE-Verbindung (z.B. PC-PC)

Dieses Beispiel zeigt, wie ComTrace in eine bestehende Verbindung zwischen zwei Datenendeinrichtungen (DEE) eingefügt ist.

Normalerweise sind diese Geräte über eine gekreuzte Verbindung verkabelt! D.h. auf jeder Seite dieses Verbindungskabels ist die Sende- und Empfangsleitung entsprechend anders. Achten Sie drauf, auf welcher Seite der Verbindung Sie sich befinden, um Fehlinterpretationen der Sende-/Empfangsdaten und Steuerleitungen zu verhindern.

#### 4.1.6.1 Beispiel 2-A

Im folgenden Beispiel 2-A ist ComTrace auf der linken Seite der Verbindung eingefügt. Dies bedeutet, dass die Daten und Signale in ComTrace aus der Perspektive des linken PC dargestellt werden.

© IWOXX Software Development

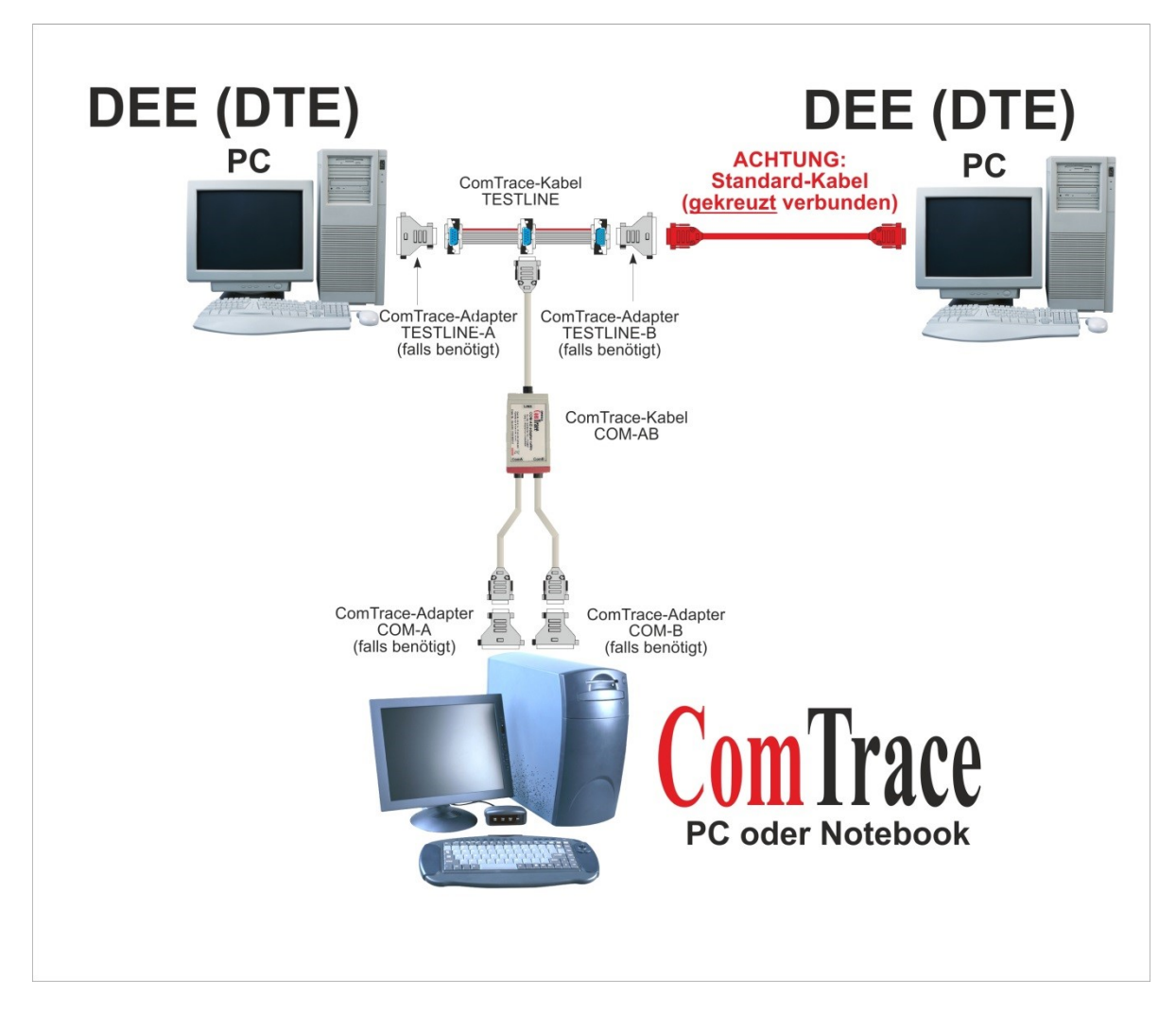

Abb.9.b: Messaufbau (Beispiel 2-A) – DEE/DEE-Verbindung (z.B. PC-PC)

#### 4.1.6.2 Beispiel 2-B

Im folgenden Beispiel 2-B ist ComTrace auf der rechten Seite der Verbindung eingefügt. Dies bedeutet, dass die Daten und Signale in ComTrace aus der Perspektive des rechten PC dargestellt werden.

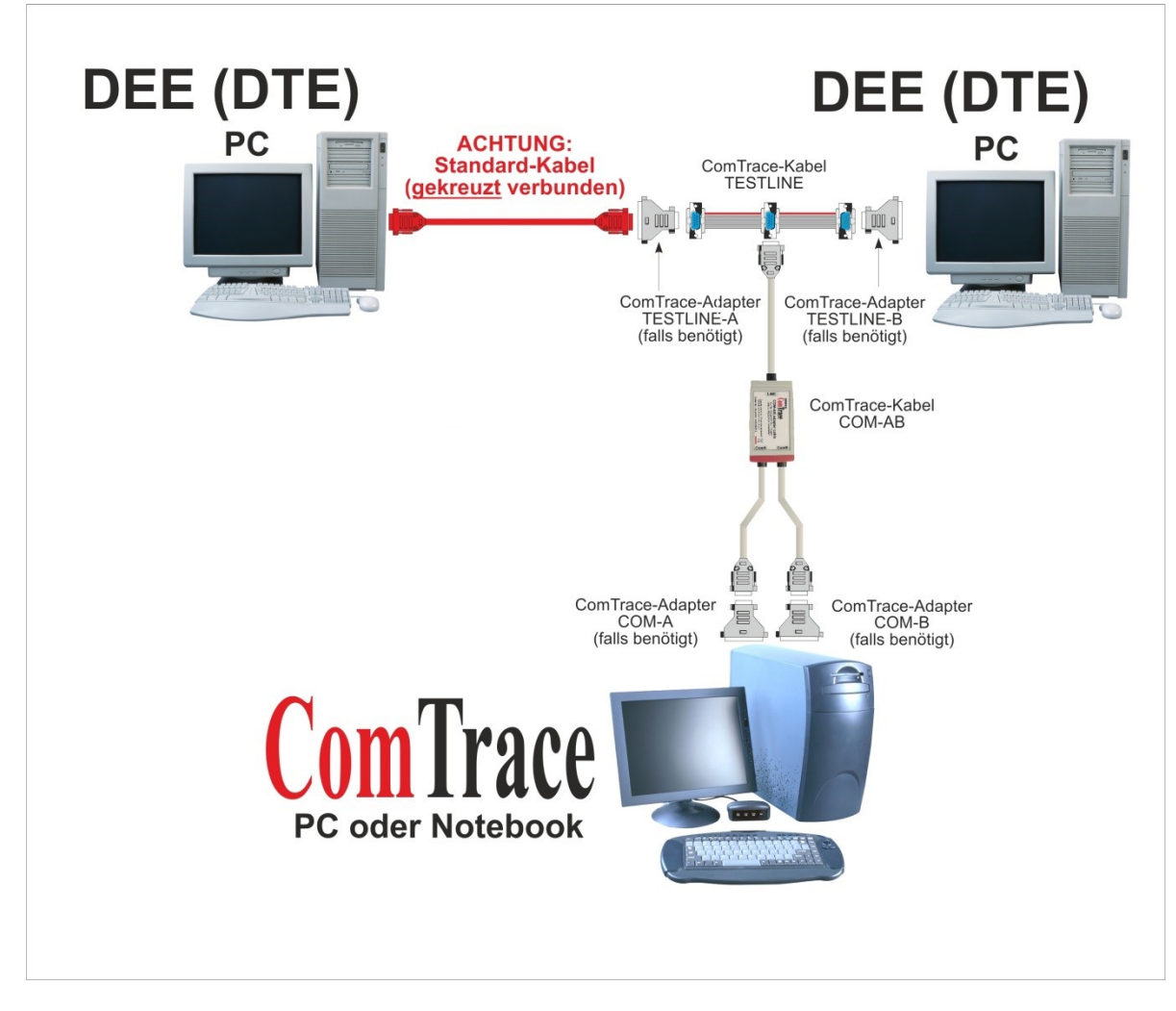

Abb.9.c: Messaufbau (Beispiel 2-B) – DEE/DEE-Verbindung (z.B. PC-PC)

## 4.2 Sicherer und korrekter Gebrauch

Nutzen Sie die Hardware nur in dem für sie spezifizierten Umfeld. Versuchen Sie nicht, mit Gewalt Verbindungen herzustellen, Stecker oder Gehäuse zu öffnen.

Verwenden Sie die Hardware (Kabel, Stecker, Erweiterungskarten) nicht mehr weiter, wenn Sie Beschädigungen aufweisen.

## 4.3 Leistungsdaten und -bedingungen (Hardware und Software)

Gebaut für Umgebungen nach RS232/V24 (Spannungspegel typisch -15...-3 Volt und +3... +15 Volt) mit D-Sub-Steckern/-Buchsen 9- und 25-polig.

#### 4.3.1 Eigenschaften

#### 4.3.1.1 Echtzeitaufzeichnung

ComTrace ist multithread-optimiert, um Ihnen die höchste Präzision und Geschwindigkeit für die Datenanalyse zu bieten.

#### 4.3.1.2 Zeitstempel

Der "High Performance"-Zähler Ihres Systems ist in der Lage, eine Auflösung bis zu Mikrosekunden zu liefern. ComTrace prüft beim Start die existierenden Zählermöglichkeiten.

#### 4.3.1.3 Trigger

Eine der Schlüsselfunktionen von ComTrace ist die "Trigger Engine", die bei der Suche nach bestimmten Ereignissen auf den Daten- und Signalleitungen, oder aber auch nach Fehlern oder Datums- und Zeitereignissen helfen kann.

Sie können bis zu 255 Trigger im Trigger-Bedienfeld einstellen. Sie können vielfache Start- und Stopp-Trigger in beliebiger Reihenfolge verwenden. So werden Sie in die Lage versetzt, eine oder mehrere Start-/Stopp-Bedingungen für eine Aufzeichnungssitzung einzustellen. Diese Trigger werden in Ihre eigene Umgebungsdatei gespeichert. Damit können Sie diese Einstellungen jederzeit wieder nutzen.

#### 4.3.1.4 Beliebig viele Umgebungen

Sie können beliebig viele Umgebungsdateien, die zu einer bestimmten Kunden- oder Laborumgebung gehören, laden, speichern und bearbeiten! Diese Umgebungseinstellungen umfassen auch die Einstellungen für die Port- und Aufzeichnungsdatei-Einstellungen.

#### 4.3.1.5 Anzeigemöglichkeiten

Es gibt mehrere Möglichkeiten, die Daten so anzuzeigen, wie Sie es gerade benötigen. Schalten Sie auf Ansicht "Detail (Vertikal)", "Nur Daten" oder "Daten-Dump" um. Betrachten Sie die Zeichen als USASCII oder EBCDIC mit oder ohne Kontroll- und Kommandozeichen. Setzen Sie die Ansicht auf Hexadezimal-, Dezimal-, Oktal- oder Binär-Modus. Stellen Sie die Breite der Ansichtsspalten ein, um das beste Resultat zu bekommen.

#### 4.3.1.6 "COM Setup/Real Port"-Fenster

Mit diesem Fenster stellen Sie Ihren COM-Port ein. Beobachten Sie Echtzeit-Status-LEDs der seriellen Schnittstelle während der Aufzeichnung.

#### 4.3.1.7 "Ereignis/Statistik"-Fenster

Dieses Fenster gibt Ihnen Detailinformationen über das aktuell selektierte, das vorherige und nächste Ereignis. Es zeigt Ihnen Balken für die Auslastung (aktuell/Spitze), sowie die Leitungsqualität.

#### 4.3.1.8 Berichtsdruck

Die aufgezeichneten Daten und deren Detailinformationen können auf einen beliebigen Drucker (Laser, Tintenstrahl, PDF writer, ...) ausgegeben werden. ComTrace druckt Ihre Daten wie angezeigt! So können Sie Ihren Kunden oder Ihr Aufzeichnungsarchiv mit professionellen Berichten versorgen!

#### 4.3.2 Hardwareunterstützung

Jeder PC mit folgenden Eigenschaften:

- CPU: INTEL Pentium oder AMD Athlon
- RAM: 256MB oder mehr
- CDROM
- SDD/HDD (Programm 30MB, Aufnahmen/Einstellungen begrenzt auf den Plattenplatz; max. Aufnahmegröße je Datei 320 GB = 4 Giga-Ereignisse)
- 2 Standard COM-Ports

#### 4.3.2.1 Serielle Schnittstelle

2 x Standard COM (eingebaut oder per Erweiterungskarte – BENUTZEN SIE KEINE USB2RS232-Adapter, da diese zu langsam sind) inklusive Unterstützung von...

- Baudraten: 75, 110, 134, 150, 300, 600, 1200, 1800, 2000, 2400, 3600, 4800, 7200, 9600, 10400, 14400, 19200, 28800, 38400, 56000, 57600, 115200
- Startbits: 1
- Parity: Keine, Gerade, Ungerade, Immer 1, Immer 0
- Stoppbits: 1, 1.5, 2

#### 4.3.2.2 Kompatibilitätsliste (geprüft)

Im Folgenden finden Sie eine Kompatibilitätsübersicht der optional bestellbaren PC-/Notebook-Einsteckkarten zu IWOXX ComTrace for Windows getestet und freigegeben von IWOXX Software Development · Dieter Wöllner freigegeben.

Andere Karten können funktionieren, wird jedoch von IWOXX nicht garantiert.

|                                                                                                    | Windows |    |    |    |       |      |      |      |
|----------------------------------------------------------------------------------------------------|---------|----|----|----|-------|------|------|------|
| PC interface card                                                                                                    | 9x      | NT | 2K | ХР | Vista | 7    | 8    | 10   |
| EXSYS EX-1332HMV USB<br>EXSYS EX-135x PCMCIA<br>EXSYS EX-137x ExpressCard<br>EXSYS EX-43073 PCI<br>EXSYS EX-44092 PCIexpress | Ja      | Ja | Ja | Ja | Ja    | Ja   | Ja   | Ja   |
| Silicom SRS/S2S PCMCIA                                                                                                    | Ja      | Ja | Ja | Ja | Ja    | Nein | Nein | Nein |

#### 4.3.4 Unterstützte Betriebssysteme/Technologien

IWOXX ComTrace for Windows unterstützt derzeit die folgenden Betriebssysteme:

- Windows XP
- Windows Vista
- Windows 7 (32/64 bit)
- Windows 8 (32/64 bit)
- Windows 8.1 (32/64 bit)
- Windows 10 (32/64 bit)
- Unicode-Technologie (Das Betriebssystem muss dieses Feature unterstützen!)

#### 4.3.5 Information über sichere Entsorgung

NICHT in den Hausmüll geben. Entsorgen Sie bitte die Hardware an den dafür vorgesehenen Wertstoffsammelstellen.

# 5 Vorbereitung des Produkts für den Gebrauch

## 5.1 Sicherheitsmaßnahmen vor der Installation

Stellen Sie sicher, dass der Ort für den Einsatz der Hardware sauber, trocken und ESD-gesichert ist.

## 5.2 Auspacken, sichere Entsorgung des Verpackungsmaterials

Die Kabel und Adapter können wieder in die mitgelieferten Plastikbeutel zur Aufbewahrung nach der Nutzung gegeben werden. Diese Plastikbeutel können auf Wunsch auch über die üblichen Wertstoffsammel-Prozesse entsorgt werden.

## 5.3 Installation und Montage

Es sind keine speziellen Werkzeuge zur Installation erforderlich. Sollten Sie jedoch eine Schraubverbindung der Kabel herstellen wollen, können Sie das mittels handelsüblicher Schraubendreher bewerkstelligen.

Beachten Sie bei der Installation, dass sie selbst noch genügend Bewegungsspielraum haben, keine Stolperfallen aufbauen und evtl. Schutzwege gewährleistet bleiben.

## 5.4 Lagerung und Schutz zwischen Intervallen normalen Gebrauchs

Wir empfehlen die mitgelieferte Hardware (außer festinstallierte Komponenten) nach Gebrauch wieder in die Plastikbeutel und bei neueren Versionen von "IWOXX ComTrace for Windows" diese in die mitgelieferte Tasche zu geben. Dadurch ist das Zubehör optimal geschützt und jederzeit wieder einsatzbereit.

## 5.5 Anbringungsort der Anleitungen

Führen Sie diese Anleitung immer mit dem Produkt und dessen Zubehör. Zwischen Intervallen des normalen Gebrauchs zusammen mit dem Zubehör in der mitgelieferten Tasche. So haben Sie diese Informationen jederzeit griffbereit.

# 6 Instandhaltung und Reinigung

## 6.1 Sicherheitsmaßnahmen

Vor der Reinigung von Teilen der Hardware bitte unbedingt alle Kabelverbindungen lösen und sämtliche Verbindungen stromlos machen.

Eventuelle festinstallierte Komponenten vorher ausbauen (PC-Steckkarten) oder Adapter und Kabel mit entsprechendem handelsüblichem Werkzeug lösen.

## 6.2 Vorbeugende Instandhaltung und Inspektion

Kontrollieren Sie vor und nach jedem Einsatz der Komponenten ihre elektrische und mechanische Unversehrtheit (Gebrochene Befestigungen, offene Kabel oder Kabelbruch). Im Falle eines festgestellten Schadens das Zubehör in keinem Fall mehr weiterverwenden.

## 6.3 Instandhaltung und Reinigung durch Benutzer

Die Reinigung des Zubehörs erfolgt ausschließlich mit einem trockenen (Antistatik-)Tuch. Das Zubehör ist nicht für eine Nassreinigung geeignet.

## 6.4 Fehlzustandsdiagnose, Reparatur

Defektes Zubehör bitte nicht selbst reparieren. Für einen Ersatz wenden Sie sich bitte an IWOXX Software Development · Dieter Wöllner.

## 6.5 Unterstützung durch Kundendienst/Hersteller

Bei Problemen mit dem mitgelieferten Zubehör oder Defekten melden Sie sich bitte bei:

IWOXX Software Development Dieter Wöllner Ehrenpreisstrasse 35 86899 Landsberg am Lech Bavaria/Germany Fon +49 (0) 81 91 / 97 34 41 3 Fax: +49 (0) 81 91 / 97 34 41 4 Internet: http://www.iwoxx.de Email: mailto:info@iwoxx.de

# 7 Anhang

# 7.1 Abbildungsverzeichnis

| Abb.1: ComTrace-Com-AB-Kabel                                                    | 4  |
|---------------------------------------------------------------------------------|----|
| Abb.2: TESTLINE-Kabel                                                           | 4  |
| Abb.3: RS232-Adapter 9/25pol- (Abb. Ähnlich)                                    | 5  |
| Abb.4: RS232-Adapter 9/25pol- (Abb. Ähnlich)                                    | 5  |
| Abb.5.a: USB-Adapter                                                            | 7  |
| Abb.5.b: PCMCIA-Karte                                                           | 7  |
| Abb.5.c: ExpressCard 34/54-Karte                                                | 8  |
| Abb.5.d: PCI express-Karte                                                      | 8  |
| Abb.5.e: PCI -Karte                                                             | 8  |
| Abb.6.a: Dialog zur Sprachauswahl                                               | 11 |
| Abb.6b: Dialog zur Start der Installationsprozedur                              | 11 |
| Abb.6.c: Dialog zur Lizenzvereinbarung                                          | 12 |
| Abb.6.d: Dialog zur Anzeige der README-Datei                                    | 13 |
| Abb.6.e: Dialog zur Auswahl des Installationsverzeichnisses                     | 14 |
| Abb.6.f: Dialog zur Auswahl des Startmenü-Ordners                               | 14 |
| Abb.6.g: Dialog zur Auswahl zusätzlicher Aufgaben                               | 15 |
| Abb.6.h: Dialog zur Durchführung der Installation                               | 16 |
| Abb.6.i: Dialog zum Installationsfortschritt                                    | 16 |
| Abb.6.j: Dialog zum Abschluss der Installation                                  | 17 |
| Abb.7.a: Prinzipieller Messaufbau                                               | 18 |
| Abb.7.b: ComTrace-COM-AB-Adapterkabel                                           | 18 |
| Abb.7.c: PC mit 2 Standard-COM-Ports                                            | 19 |
| Abb.7.d: Anschluss ComA-Leitung an erste COM-Schnittstelle                      | 19 |
| Abb.7.e: Anschluss ComB-Leitung an zweite COM-Schnittstelle                     | 20 |
| Abb.7.f: Anschluss LINE-Leitung an TESTLINE-Kabel                               | 20 |
| Abb.7.g: Menü zur Anzeige des COM-Einstellungsfensters in ComTrace              | 21 |
| Abb.7.h: Auswahl der COM-Ports und - Parameter in ComTrace                      | 21 |
| Abb.8.a: Aufruf der Eigenschaften des Arbeitsplatzes                            | 23 |
| Abb.8.b: Aufruf des Gerätemanagers                                              | 24 |
| Abb.8.c: Gerätemanager – Anschlüsse (COM und LPT)                               | 25 |
| Abb.8.d: COM-Port-Anschlusseinstellungen                                        | 25 |
| Abb.8.e: FIFO-Puffer-Einstellungen (Beispiel 1)                                 | 25 |
| Abb.8.f: FIFO-Puffer-Einstellungen (Beispiel 2)                                 | 26 |
| Abb.8.g: Aufruf der Computer-Eigenschaften unter Windows 7-10 (hier Windows 10) | 27 |
| Abb.8.h: Aufruf der Computer-Eigenschaften unter Windows 7                      | 28 |
| Abb.8.i: Aufruf des Gerätemanagers unter Windows 7                              | 29 |
| Abb.8.j: Aufruf des Anschlüsse (COM & LPT) unter Windows 7                      | 30 |
| Abb.8.k: FIFO-Puffer-Einstellungen unter Windows 7 (Beispiel )                  | 31 |
| Abb.8.I: FIFO Puffer-Einstellungen unter Windows 10 (Beispiel)                  | 32 |

| Abb.9.a: Messaufbau (Beispiel 1) – DEE/DÜE-Verbindung (z.B. PC-Modem) | . 33 |
|-----------------------------------------------------------------------|------|
| Abb.9.b: Messaufbau (Beispiel 2-A) – DEE/DEE-Verbindung (z.B. PC-PC)  | . 34 |
| Abb.9.c: Messaufbau (Beispiel 2-B) – DEE/DEE-Verbindung (z.B. PC-PC)  | . 35 |

Raum für Ihre Notizen: